# **Ivanhoe Library**

88

How to access **Destiny Library** (the library school catalog) via **Schoology**.

Step 1. Sign in to Schoology

Step2. Click on the app box (the waffle, four squares on the right side of the search).

# Step 3. Scroll down to select Destiny Library

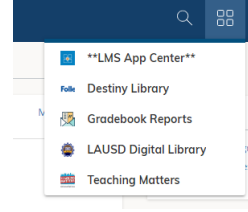

## Step 4. Click on Launch App

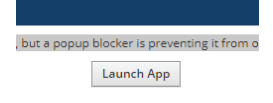

#### These steps should take you to the Traditional Library Catalog

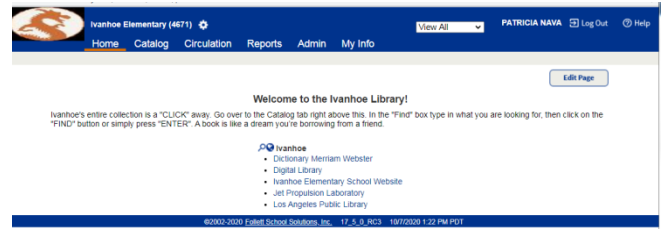

### Step 5 . Click on the Catalog tab.

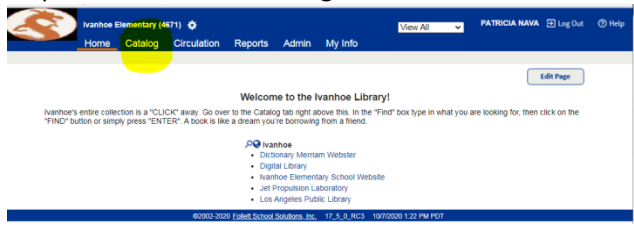

#### Step 6. On the left side of this screen, click on Destiny Discover

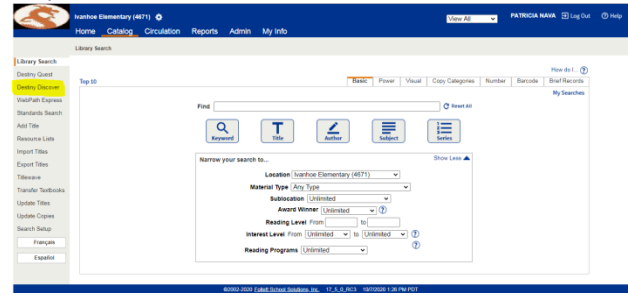

Welcome! You are inside the Library Catalog.

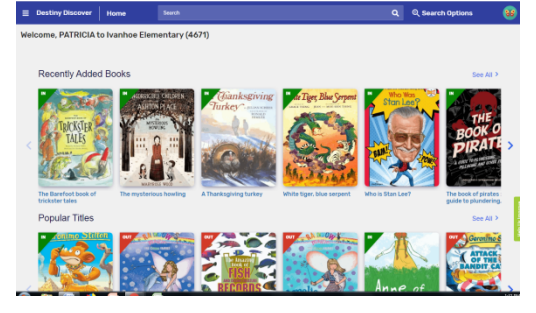

You can now search for your books. You can use any topic that you are interested in or write an author's name or a book title. Just remember that this search is not a web browser like Google, this site won't correct your misspelled words. It will just tell you that it can't find it.

| Destiny Discover                       | Sei    | arch          | doşı                                                      |          |                                       | ٩                     | Q Search Options               |                      | 88 |
|----------------------------------------|--------|---------------|-----------------------------------------------------------|----------|---------------------------------------|-----------------------|--------------------------------|----------------------|----|
|                                        |        | Books         | Collections                                               | Websites | Databases                             | Open-Educational Reso | urces                          |                      |    |
| Filters<br>Availability                |        | Results for d | ags (402+)                                                |          |                                       | Select Titles         | to Share                       | Sert By<br>Relevance | ÷  |
| Author<br>Subject                      | •      |               | Dogs<br>Varilla Mary<br>Book                              |          | Series: A First discovery b           | ook                   |                                |                      |    |
| Genre<br>Format                        | v<br>v |               | Call Number: 636.7 Val<br>Sublacation: On Shelf           |          | Interest Level: IL K-4                |                       |                                | Add to Collectio     |    |
| Sublocation                            | ~      |               |                                                           |          |                                       |                       |                                |                      |    |
| Accelerated Reader®<br>Reading Counts® | *<br>* | DOG           | Dogs<br>O'Xeil, Amanda.<br>Book<br>Call Number: 636.7 One |          | Published: 1999                       | n.<br>Li              | rading Count<br>wile: 1011001, | st8: 6.7 / 4.0 pts.  |    |
| Lexile<br>Interest Level               | ~<br>~ | 10            | Sublecation: On Shelf<br>Hold Favorite                    |          |                                       |                       |                                | Add to Collectio     |    |
| Reading Level                          | ×      | Zerte         | Dogs in the dead of nit                                   | ght      | Series Magic tree bause :             | #40 Bi                | celerated R                    | ader®: 3.8 / 2.0 pts |    |
| Series<br>Published                    | ÷      | 6.00          | Book Call Number: Fic Osb Sublocation: On Shelf           |          | Published: 2011<br>Reading Level: 3.6 | n<br>1                | ading Count<br>aile: 530L      | s10: 31/ 5.0 pts.    |    |

To place a hold you just click on the **HOLD** button, but before you do anything please, let me tell you that **you WON'T be able to undo a HOLD once it has been placed**. Only Ms Nava can undo the hold. (Not a big deal, just message me or email me to cancel it.)

To avoid confusion please first make a **Favorite List**.

When browsing for books in Destiny Discover you can see two buttons, one is hold the other is favorite. You can click on the favorite button. That will create a list that only you can access. You can add as many books to your favorite list as you want.

To access your Favorite List go to **Destiny Discover Main Menu** (The three horizontal lines on the upright left of the screen) and you'll see Favorites there.

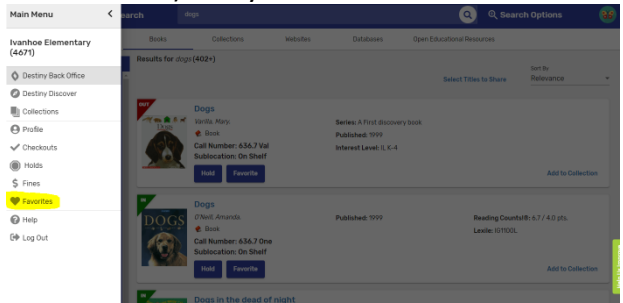

If you have any questions you can reach Ms. Nava via Schoology Message or through email at: <u>ivanhoelibrary@gmail.com</u>

Thank you Ms. Nava Library Aide Ivanhoe Elementary